| 第 | <b>——</b> 篇 |          |
|---|-------------|----------|
|   | 其磷          | *管       |
|   |             | E/ITTB   |
|   | 第1章         | 開發環境     |
|   | 第2章         | PHP 基礎   |
|   | 第3章         | Web 頁面互動 |

# 1章

第

## 開發環境

AppServ—PHP 整合化安裝套件 XAMPP—PHP 整合化安裝套件 IIS+PHP+MySQL—獨立搭建 PHP 開發環境 LAMP—獨立設定 PHP 開發環境 XAMPP—Linux 版 PHP 整合化安裝套件 Dreamweaver 開發工具 Zend Studio 開發工具

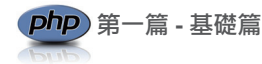

### 1.1 AppServ——PHP 整合化安裝套件

AppServ 將 Apache、PHP、MySQL 和 phpMyAdmin 等伺服器軟體和工具安裝設定完成 後進行打包處理,開發人員只要到網站上下載該軟體,然後安裝,即可完成 PHP 開發環境 的快速搭建,非常適合初學者使用。

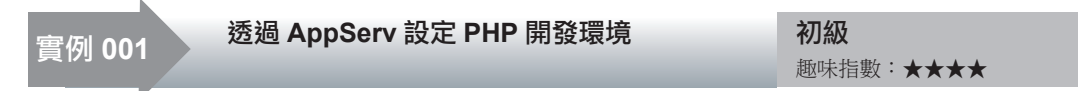

#### 實例説明

在本實例中,講解如何透過 AppServ設定 PHP的開發環境,設定完 成後將輸出如圖 1.1 所示的頁面。

#### 關鍵技術

透過 AppServ 設定 PHP 開發環境時,首先從網際網路上下載 AppServ 的安裝檔案,下載地址為 http://www. AppServnetwork.com/。

在軟體的安裝過程中,要重點注意 下面幾個步驟:

☑ 設定安裝路徑;

☑ 選擇安裝軟體;

☑ 設定通訊埠號;

☑ 設定資料庫密碼;

☑ 設定資料庫編碼格式。

**注意**:在使用 AppServ 搭建 PHP 開發環境時,必須確保在系統中沒有安裝 Apache、PHP 和 MySQL。否則,要先將這些軟體移除,然後應用 AppServ。

#### 設計過程

下面對應用 AppServ 整合化安裝套件搭建 PHP 開發環境的實際操作步驟進行講解。

(1) 按兩下 AppServ-win32-2.5.10.exe 檔案,開啟如圖 1.2 所示的 AppServ 啟動頁面。

(2) 點擊圖 1.2 中的 Next 按鈕,開啟如圖 1.3 所示的 AppServ 安裝協定頁面。

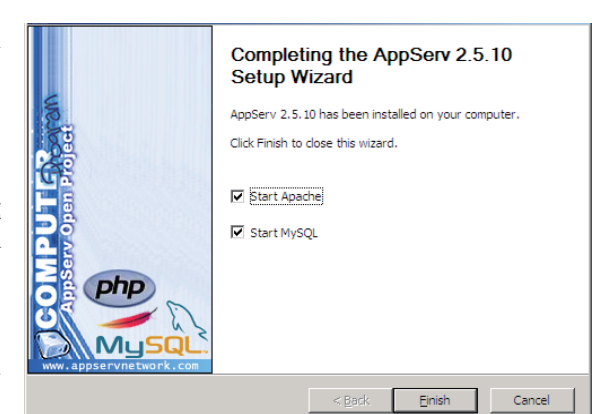

#### 圖 1.1 PHP 開發環境設定完成

1-2

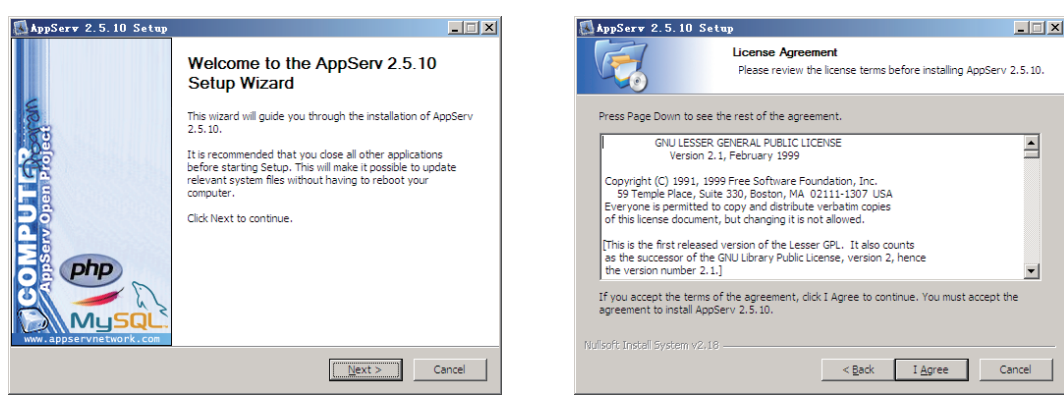

#### 圖 1.2 AppServ 啓動頁面

圖 1.3 AppServ 安裝協定

(3)點擊圖 1.3 中的 I Agree 按鈕,開啟如圖 1.4 所示的頁面。設定 AppServ 的安裝路徑(預設安裝路徑一般為 C:\AppServ), AppServ 安裝完成後, Apache、MySQL、PHP 都將以子目錄的形式儲存到該目錄下。

(4)點擊圖1.4中的Next按鈕,開啟如圖1.5所示的頁面,選擇要安裝的程式和元件(預 設為全選)。

| 📕 App Serv 2.5.10 Set                                 | up                                                                                                    |          |
|-------------------------------------------------------|----------------------------------------------------------------------------------------------------|----------|
| CZ.                                                   | Choose Install Location<br>Choose the folder in which to install AppServ 2.5.10.                            |          |
| Setup will install AppServ<br>Browse and select anoth | 2.5.10 in the following folder. To install in a different folder, cli<br>er folder. Click Next to continue. | ick      |
| Destination Folder                                    | 設定 Appserv 安裝路徑                                                                                             | <u> </u> |
| C:\AppServ                                            | Browse                                                                                                    |          |
| Space required: 56.4MB                                |                                                                                                    |          |
| Space available: 3.6GB                                |                                                                                                    |          |
| Nullsoft Install bystem v2.18                         | < <u>₿</u> ack <u>N</u> ext > Ca                                                                            | ancel    |
| 圖 1.                                                  | 4 AppServ 安裝路徑選擇                                                                                            |          |

(5) 在圖 1.5 中點擊 Next 按鈕, 開啟如圖 1.6 所示的頁面。填寫電腦名稱、增加電子 郵件位址、設定 Apache 的通訊埠號(預設為 80 通訊埠)。

**注意**: Apache 伺服器通訊埠號的設定直接關係到 Apache 伺服器是否能夠正常啟動。如果本機中的 80 通訊埠被 IIS 或者迅雷佔用,那麼這裡就需要修改 Apache 的通訊埠號或者修改 IIS 和迅雷的通訊埠號,才能完成 Apache 伺服器的設定。如果出現通訊埠衝突,那麼將導致安裝失敗, Apache 服務不能啟動。

Php) 第一篇 - 基礎篇

(6) 點擊圖 1.6 中的 Next 按鈕,開啟如圖 1.7 所示的頁面。設定 MySQL 資料庫 root 使用者的登入密碼及字元集。

|                                                                                                    | AppServ 2.5.10 Setup                                                                                                    |
|----------------------------------------------------------------------------------------------------|----------------------------------------------------------------------------------------------------|
|                                                                                                    | MySQL Server Configuration<br>Configure the MySQL Server instance.                                                                                                    |
| 🕼 AppServ 2.5.10 Setup                                                                                                    | Please enter Root password for MySQL Server.                                                                                                    |
| Apache HTTP Server Information   Please enter your server's information.   Server Name (e.g. www.appservnetwork.com)   pikh.   Administrator's Email Address (e.g. webmaster@gmail.com)   pankalhua1103@sina.com   Apache HTTP Port (Default : 80)   80 | Enter root password<br>Re-enter root password<br>Re-enter root password<br>Character Sets and Collabons<br>Character Sets and Collabons<br>Character Sets and Character Sets and Collabons<br>Character Sets and Collabons<br>Character Sets and Character Sets and Character Sets and Character Sets and Character Sets and Character Sets and Character Sets and Character Sets and Char |
| Nullsoft Install System V2.16   < Back Next >   Cancel                                                                                                    | Register in provide a second second sec                                                                                                    |

圖 1.6 Apache 通訊埠號設定 圖 1.7 設定 MySQL 資料庫 root 使用者的密碼和字元集

● 説明: MySQL 資料庫的字元集,可以設定為 UTF-8、GBK 或者 GB2312 格式。這裡將字元集設定為 "GB2312 Simplified Chinese",表示 MySQL 資料庫的字元集將採用簡體中文形式。

(7) 點擊圖 1.7 中的 Install 按鈕,開始安裝,如圖 1.8 所示。

| 🛃 AppServ 2.5.10 Set          | up                                                                  | _ 🗆 🗙  |
|-------------------------------|---------------------------------------------------------------------|--------|
|                               | Installing<br>Please wait while AppServ 2.5. 10 is being installed. |        |
| Extract: libeay32.dll         |                                                                     |        |
|                               |                                                                     |        |
| Show details                  |                                                                     |        |
| Nullsoft Install System v2.18 |                                                                     |        |
|                               | < Back Next >                                                       | Cancel |

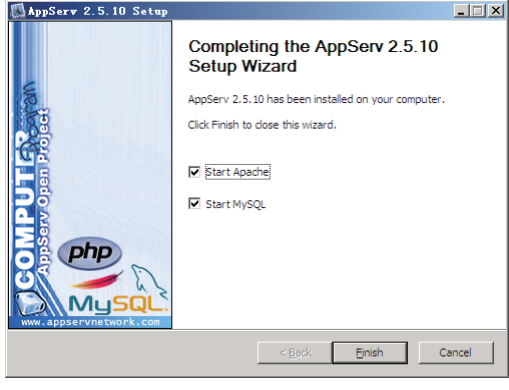

圖 1.8 AppServ 安裝頁面圖

1.9 AppServ 安裝完成頁面

(8)安裝完成後可以在開始選單的 AppServ 相關操作列表中啟動 Apache 及 MySQL 服務,如圖 1.9 所示。

1-4